# Konfigurieren der SCP-Dateiübertragung MDS 9000 ohne Kennwort

### Inhalt

Einführung Problem Lösung Voraussetzungen Übersicht Einrichten des öffentlichen/privaten Schlüsselpaars für das Benutzerkonto auf dem MDS Einrichten des öffentlichen/privaten Schlüsselpaars für das Benutzerkonto auf dem Linux-Host Testen Sie SCP vom Switch zum Linux-Host. Ähnliche Diskussionen in der Cisco Support Community

# Einführung

In diesem Dokument wird beschrieben, wie der Multilayer Data Switch (MDS) 9000 so eingerichtet wird, dass Informationen über das Secure Shell (SSH)-Protokoll übertragen werden, ohne dass ein Kennwort für den Benutzer angegeben wird.

# Problem

Die Übertragung von Dateien von einem MDS-Switch über SSH mithilfe von Protokollen wie Secure Copy (SCP) erfordert standardmäßig ein Kennwort. Die interaktive Bereitstellung eines SSH-Kennworts kann unbequem sein, und einige externe Benutzerskripts können das Kennwort möglicherweise nicht interaktiv bereitstellen.

# Lösung

Generieren Sie öffentliche/private Tastenanschläge auf dem MDS-Switch, und fügen Sie den öffentlichen Schlüssel einer Datei für autorisierte Benutzerkonten auf dem SSH-Server hinzu.

#### Voraussetzungen

In diesem Beispiel ein generischer Linux-Server (RedHat, Ubuntu usw.), der mit einem SSH-Server konfiguriert ist und auf dem ein Client installiert ist.

#### Übersicht

In diesem Dokument werden die Schritte beschrieben, die für eine SSH-Übertragung vom MDS 9000 auf einen Linux-Server ohne Eingabe eines Kennworts erforderlich sind. Dies wird in vier Schritten beschrieben.

- Einrichten des öffentlichen/privaten Schlüsselpaars für das Benutzerkonto, das eingerichtet wird, um die Daten aus dem Switch zu "kopieren". (d. h. das Konto, von dem aus der SSHoder SCP-Befehl ausgeführt wird, in diesem Beispiel "testuser")
- Einrichten des öffentlichen/privaten Schlüsselpaars für das Benutzerkonto auf dem Linux-Host, sodass der Benutzer "testuser" die Informationen kopieren oder aus dem Switch verschieben kann, ohne das Kennwort von der Switch-Eingabeaufforderung eingeben zu müssen.
- Testen Sie SCP vom Switch zum Linux-Host.

# Einrichten des öffentlichen/privaten Schlüsselpaars für das Benutzerkonto auf dem MDS

Erstellen Sie auf dem MDS 9000-Switch den Benutzernamen "testuser" mit Kennwort und Rolle als "network-admin". Stellen Sie sicher, dass Sie den Benutzer und die Rolle "network-admin" erstellen, damit die Tastenanschlag-Generierung funktioniert.

SSH vom Linux-Host zum Switch mit dem im vorherigen Schritt erstellten Benutzernamen:

```
sj-lnx[85]:~$ ssh testuser@192.168.12.112
User Access Verification
Password:
Cisco Nexus Operating System (NX-OS) Software
TAC support: http://www.cisco.com/tac
Copyright (c) 2002-2010, Cisco Systems, Inc. All rights reserved.
The copyrights to certain works contained in this software are
owned by other third parties and used and distributed under
license. Certain components of this software are licensed under
the GNU General Public License (GPL) version 2.0 or the GNU
Lesser General Public License (LGPL) Version 2.1. A copy of each
such license is available at
http://www.opensource.org/licenses/gpl-2.0.php and
http://www.opensource.org/licenses/lgpl-2.1.php
sw12#
```

Generieren Sie den Tastenfeld für den Benutzer-Testbenutzer mit einer Länge von 1024 Bit.

Exportieren Sie den Tastenfeld in bootflash:, geben Sie die **Passphrase ein** (egal, was Sie möchten, notieren Sie sich die Passphrase einfach irgendwo.)

#### Einrichten des öffentlichen/privaten Schlüsselpaars für das Benutzerkonto auf dem Linux-Host

Kopieren Sie den öffentlichen rsa-Schlüssel für den Benutzer-Testuser vom Switch auf den Linux-Host, wobei der Benutzername "testuser" bereits vorhanden ist. Bitte beachten Sie, dass Sie das Kennwort für den Benutzernamen-Testbenutzer angeben müssen, das möglicherweise mit dem auf dem Switch erstellten Kennwort übereinstimmt.

**Hinweis**: In diesen Anweisungen wird ein Beispiel verwendet, in dem der Pfad des Testbenutzerkontos /**Benutzer/Testuser** lautet. Abhängig von Ihrer Linux-Version kann dieser Pfad unterschiedlich sein.

```
sw12(config)# copy bootflash:testuser_rsa.pub scp://testuser@192.168.12.100/users/testuser/.ssh
The authenticity of host '192.168.12.100 (192.168.12.100)' can't be established.
RSA key fingerprint is 91:42:28:58:f9:51:31:4d:ba:ac:95:50:51:09:96:74.
Are you sure you want to continue connecting (yes/no)? yes
Warning: Permanently added '192.168.12.100' (RSA) to the list of known hosts.
```

```
testuser@192.168.12.100's password:
testuser_rsa.pub 100% 219 0.2KB/s 00:00
sw12(config)# dir bootflash:
```

16384Apr 15 15:21:31 2012lost+found/18693120Apr 15 15:22:55 2012m9100-s3ek9-kickstart-mz.5.0.1a.bin73579433Apr 15 15:23:53 2012m9100-s3ek9-mz.5.0.1a.bin

5778 Apr 15 15:24:48 2013 mts.log 951 Apr 16 15:07:01 2013 testuser\_rsa 219 Apr 16 15:07:02 2013 testuser\_rsa.pub Usage for bootflash://sup-local 143622144 bytes used 533487616 bytes free 677109760 bytes total

sw12(config)#

Auf dem Linux-Server müssen Sie der Datei authorized\_keys (oder der Datei authorized\_keys2, abhängig von Ihrer Version von SSH) den Inhalt der Datei testuser\_rsa.pub hinzufügen:

```
sj-lnx[91]:~/$ cd .ssh
sj-lnx[92]:~/.ssh$ chmod 644 authorized_keys2
sj-lnx[93]:~/.ssh$ ls -lrt
lrwxrwxrwx 1 testuser eng
                            16 Apr 7 2005 authorized_keys -> authorized_keys2
-rw-r--r-- 1 testuser eng 1327 Apr 16 15:04 authorized_keys2
-rw-r--r-- 1 testuser eng 219 Apr 16 15:13 testuser_rsa.pub
sj-lnx[94]:~/.ssh$ cat testuser_rsa.pub
ssh-rsa
AAAAB3NzaC1yc2EAAAABIwAAAIEAs3RocZLGp0y0sTdKXydmJDQVG//wAWXys7xk2DrcgQcofY8+bRUBAUfMasoOVUvrCvV0
qOdC8woV4KgF0nQgfX/mhuKqjWHW6IEBMmPY8v+OjXn+Avj3CH8K7h1ztmbtFPo04rR7ivJx/boPQopk7mlpeocEzpVihOCI
RiVJaj0= root@sw12
sj-lnx[95]:~/.ssh$ cat testuser_ras.pub >> authorized_keys2
sj-lnx[96]:~/.ssh$ cat authorized_keys2
ssh-rsa
AAAAB3NzaC1yc2EAAAABIwAAAIEA1XMy4dbF5Vy4+wvYWS7s/luE/HoyX+HD6Kwrre51EP7ZRKm1S3b1WxZeYIYuhL7kU714
ZM0r4NzEcV2Jdt6/7Hai5FlnKqA04AOAYH6jiPcw0fjdLB98q96B4G5XvaoV7VP2HTNn7Uw5DpQ3+ODwjCgQE7PvBOS2yGKt
9gYbLd8= root@sw12
ssh-rsa
AAAAB3NzaC1yc2EAAAABIwAAAIEAs3RocZLGp0y0sTdKXydmJDQVG//wAWXys7xk2DrcgQcofY8+bRUBAUfMasoOVUvrCvV0
qOdC8woV4KgF0nQgfX/mhuKqjWHW6IEBMmPY8v+OjXn+Avj3CH8K7h1ztmbtFPo04rR7ivJx/boPQopk7mlpeocEzpVihOCI
RiVJaj0= root@sw12
```

```
sj-lnx[97]:~/.ssh$
```

#### Testen Sie SCP vom Switch zum Linux-Host.

Testen Sie SCP vom Switch zum Linux-Server, und überprüfen Sie die Kopie vom Switch zum Server, ohne das Kennwort einzugeben. (Bitte beachten Sie, dass "Es wird kein Kennwort zur Eingabe von ... eingegeben.".)

```
sw12(config)# dir bootflash:
    16384    Apr 15 15:21:31 2012    lost+found/
    18693120    Apr 15 15:22:55 2012    m9100-s3ek9-kickstart-mz.5.0.1a.bin
    73579433    Apr 15 15:23:53 2012    m9100-s3ek9-mz.5.0.1a.bin
    5778    Apr 15 15:24:48 2013    mts.log
    951    Apr 16 15:07:01 2013    testuser_rsa
    219    Apr 16 15:07:02 2013    testuser_rsa.pub
Usage for bootflash://sup-local
    143622144 bytes used
    533487616 bytes free
    677109760 bytes total
```

mts.log sw12(config)# 100% 5778 5.6KB/s 00:00